# Gebruik van zorgtopics in FysioRoadmap

Om zorgtopics te gebruiken binnen FRM dient u een aantal handelingen te door lopen.

## Toevoegen van de F-codes

- 1. Ga naar **Stambestanden**.
- 2. Klik op **Financieel**.
- 3. Ga naar **Prestatiecodes**.
  - Haal het vinkje weg bij "Toon alleen actief".
  - Controleer of de prestatiecode-lijst op **073** staat.
  - Activeer de gewenste F-prestatiecodes door met de rechtermuisknop op de code te klikken.

| e van aspecif | traiect ten behoeve v                              | Fysiotherapeutisch   | F1013  | 073 | ~ |
|---------------|----------------------------------------------------|----------------------|--------|-----|---|
| ecif          | Bewerken                                           | Fysiotherapeutisch   | F1013E | 073 |   |
| ecif          | 🛞 Verwijderen                                      | Fysiotherapeutisch   | F1013R | 073 |   |
| ecif          | <ul> <li>Activeren</li> <li>Deactiveren</li> </ul> | Fysiotherapeutisch   | F1013Z | 073 |   |
|               | the fact that had been as                          | E stall service that |        |     |   |

## Anamnesekaart

In de anamnesekaart kiest u als klacht een van de zorgtopics-klachtenbakjes. Indien het om de schouder gaat, dient u ook de betreffende zijde te selecteren.

| Aangedane zijde |                         | ¥ |
|-----------------|-------------------------|---|
| Klacht          | Zorgtopics - LWK fase 1 | 4 |
|                 |                         |   |

### Tabblad onderzoek

Op dit tabblad neemt u de **STarT Back Screening Tool** of de **Keele STarT MSK Tool** af. Dit kan via "**Basisonderzoek**" of "**Klinimetrie**".

### Tabblad conclusie

Wanneer u aangeeft dat er een indicatie voor fysiotherapie is, kunt u direct de juiste indicatie selecteren. Vervolgens wordt het bijbehorende zorgplan automatisch gekozen.

| Conclusie onderzoek                                                                                                    | Indicatio                                                                                                    |
|----------------------------------------------------------------------------------------------------|----------------------------------------------------------------------------------------------------|
| Klacht Zorgtopics - LWK fase 1<br>Zijde:                                                                                                    | Zorgtopics - Lage rugpijn - Profiel 3                                                                                                    |
| STarT Back totaal: 7<br>STarT Back sub utslag: 4<br>Zorgzwaarte: Hoog risico                                                                                 | Zorgplan           3426 Zorgtopics - Lage rugpijn High Risk Fase 1                                                                                                    |
| "Basisonderzoek "<br>Screening<br>Totalalscore - 700<br>treatable parameter without description<br>Distross - 4.00<br>Temp - 3.00<br>"Aanvullend onderzoek " | Diagnosecode       oog426       Chronisch       ✓ Eerste aandoening                                                                                                    |
| Klinisch beeld past bij (.)                                                                                                    | Prognose mb.t. herstel (in relatie met hoofddoel)<br>Volledig herstel  Volledig herstel Volledig herstel Volle |
| Reden exclusie                                                                                                    |                                                                                                    |

### Excluderen van een patiënt

Om een patiënt te excluderen, dient u eerst alle voorgaande stappen correct te doorlopen.

- Zodra dit is gedaan, verschijnt de optie om een reden voor exclusie in te voeren.
- Ziet u dit menu niet? Dan zijn de eerdere stappen mogelijk niet volledig doorlopen.
- Heeft u de afspraak al omgezet naar een F-code? Dan dient u deze handmatig terug te zetten naar een reguliere prestatiecode.

# Agenda afspraak

Bij de eerste afspraak met de patiënt dient u de juiste **F-code** te selecteren. **Let op:** FysioRoadmap past dit niet automatisch aan van code **1864** naar een F-code. In de agenda wordt voor dossiers startend in 2025 ALTIJD de F10xxZ variant gebruikt. FysioRoadmap zet zelf op basis van afsluiten (eindevaluatie) of recidief (recidiefdatum) de juiste declaraties klaar.

| Afspraak / \  | Wijzigen                                              |                           |                                  | ×             |
|---------------|-------------------------------------------------------|---------------------------|----------------------------------|---------------|
| Algemeen      |                                                       |                           | Actieve patiënten Alle patiënten |               |
| Patiënt       | <u></u> &                                             | Groepsafspraak            | Therapie afspraak                |               |
| Indicatie     | 12-02-2025: Zorgtopics - Lage rugpijn - Profiel 3 🛛 🤟 | Emailbevestiging (direct) |                                  |               |
| Prestatiecode | F1014Z: Fysiotherapeutisch traject ten behoeve va     | Emailbevestiging (48 uur) |                                  |               |
| Medewerker    |                                                       |                           |                                  | Ť             |
| Begintijd     | 12-02-2025 11:00                                      | Vestiging                 |                                  | Ŷ             |
| Eindtijd      | 12-02-2025 11:30                                      | Ruimte                    |                                  | +             |
| Duur          | 30 minuten                                            | Apparaat                  |                                  | ¥             |
|               |                                                       |                           |                                  |               |
| 🕢 Opslaan     | Opslaan + Online intake versturen     Annuleren       |                           | ← Vorige Volgende                | $\rightarrow$ |

# Declareren

• Afspraken in de agenda blijven op **"uitgesteld"** staan totdat het patiëntdossier is afgesloten (eindevaluatie - behandelproces afgerond)

| €             |   |               | / Declaratiehist                                                                                                    | orie             |                       |             |        |            |  | ×   |
|---------------|---|---------------|----------------------------------------------------------------------------------------------------|------------------|-----------------------|-------------|--------|------------|--|-----|
| Chronisch Nee |   | Nee<br>ing Ja | Declaratietraject 2                                                                                                    | Lorgtopics nign  |                       |             |        |            |  |     |
|               |   | 5             | Indicatie                                                                                                    | 03-02-2025: Zorg | topics - Lage rugpijn | - Profiel 3 | 1      |            |  |     |
|               |   |               |                                                                                                    |                  |                       |             |        |            |  |     |
|               |   | Datum         | Omschrijving                                                                                                    | Vorm             | Indicatiecode         | Medewerker  | Bedrag | Status     |  |     |
|               | 1 | 03-02-2025    | F1015Z - Fysiotherapeutisch traject ten<br>behoeve van aspecifieke (lage)<br>rugklachten, zorgprofiel g (afwijkend<br>verloop van het herstel, met dominante<br>aanwezigheid van psychosociale herstel<br>belemmerende factoren) - Zitting | Onbekend         |                       |             | € 0,00 | Uitgesteld |  |     |
|               | 2 | 05-02-2025    | F1015Z - Fysiotherapeutisch traject ten<br>behoeve van aspecifieke (lage)<br>rugklachten. zorgprofiel g (afwijkend<br>verloop van het herstel, met dominante<br>aanwezigheid van psychosociale herstel<br>belemmerende factoren) - Zitting | Onbekend         |                       |             | € 0,00 | Uitgesteld |  | ••• |
|               | 3 | 10-02-2025    | F1015Z - Fysiotherapeutisch traject ten<br>behoeve van aspecifieke (lage)<br>rugklachten, zorgprofiel g (afwijkend<br>verloop van het herstel, met dominante<br>aanwezigheid van psychosociale herstel<br>belemmerende factoren) - Zitting | Onbekend         |                       |             | € 0,00 | Uitgesteld |  | ••• |
|               | 4 | 12-02-2025    | F1015Z - Fysiotherapeutisch traject ten<br>behoeve van aspecifieke (lage)<br>rugklachten, zorgprofiel 3 (afwijkend<br>verloop van het herstel, met dominante<br>aanwezigheid van psychosociale herstel<br>belemmerende factoren) - Zitting | Onbekend         |                       |             | € 0,00 | Uitgesteld |  |     |

Zodra u het dossier van de patiënt heeft afgesloten, verschijnt dit in de **declaratiehistorie**. Vanaf dat moment kunt u de declaratie verwerken.

| 1                                     | € / Declaratiehistorie |   |            |                                                                                                    |                             |                       |               |        |            | × |
|---------------------------------------|------------------------|---|------------|----------------------------------------------------------------------------------------------------|-----------------------------|-----------------------|---------------|--------|------------|---|
| Chronisch Nee<br>Eerste aandoening Ja |                        |   |            | Deciaratuetraject 2.orgo<br>Indicatie 03-c                                                                                                    | opics nign<br>02-2025: Zorg | gtopics - Lage rugpij | n - Profiel 3 | Ļ      |            |   |
|                                       |                        |   | Datum      | Omschrijving                                                                                                    | Vorm                        | Indicatiecode         | Medewerker    | Bedrag | Status     |   |
|                                       |                        | 1 | 03-02-2025 | F1015Z - Fysiotherapeutisch traject ten<br>behoeve van aspecifieke (lage) rugklachten,<br>zorgprofiel g (afwijkend verloop van het<br>herstel, met dominante aanwezigheid van<br>psychosociale herstel belemmerende<br>factoren) - Zitting | AV                          | 009                   |               | € 0.00 | Declarabel |   |
|                                       |                        | 2 | 05-02-2025 | F1o152 - Fysiotherapeutisch traject ten<br>behoeve van aspecifieke (lage) rugklachten.<br>zorgprofiel g (afwijkend verloop van het<br>herstel, met dominante aanwezigheid van<br>psychosociale herstel belemmerende<br>factoren) - Zitting | AV                          | 009                   |               | € 0.00 | Declarabel |   |
|                                       |                        | 3 | 10-02-2025 | F1o15Z - Fysiotherapeutisch traject ten<br>behoeve van aspecifieke (lage) rugklachten,<br>zorgprofiel g (afwijkend verloop van het<br>herstel, met dominante aanwezigheid van<br>psychosociale herstel belemmerende<br>factoren) - Zitting | AV                          | 009                   |               | € 0.00 | Declarabel |   |
|                                       |                        | 4 | 12-02-2025 | F1015Z - Fysiotherapeutisch traject ten<br>behoeve van aspecifieke (lage) rugklachten,<br>zorgprofiel g (afwijkend verloop van het<br>herstel, met dominante aanwezigheid van<br>psychosociale herstel belemmerende<br>factoren) - Zitting | AV                          | 009                   |               | € 0.00 | Declarabel |   |
|                                       |                        |   |            | ,<br>                                                                                                    |                             | 10.30                 |               |        | 10:30      |   |

## Recidief

Wanneer een patiënt terugkomt met een recidief, dient u eerst de startdatum van het recidief in te vullen. Dit kan onder de tab **Indicatie** bij **Financieel**.

| Declaratieprofiel | Zorgtopics high | ↓ | Startdatum recidief |  |
|-------------------|-----------------|---|---------------------|--|
|                   | Machtiging      |   |                     |  |

Ook dient u het dossier weer te openen (eindevaluatie - behandelproces afgerond vinkje uitzetten) om de afspraak in de agenda te kunnen zetten. Gebruik in de agenda de F10xxZ variant

Bij declareren naar de zorgverzekeraar zal de recidief code klaar staan om in te sturen - dit ziet u NIET in uw declaratieoverzicht - hier ziet u ten allen tijde de F10xxZ variant.

#### Weergave bij te declareren;

|                          | ✓ s8-0+2015                                     |                                                                                                    |                                                                                                    |                                                                                                    | F1015R                          | 009                                                  | 003426 | 0             | 0.00            |        |              |  |  |
|--------------------------|-------------------------------------------------|----------------------------------------------------------------------------------------------------|----------------------------------------------------------------------------------------------------|----------------------------------------------------------------------------------------------------|---------------------------------|------------------------------------------------------|--------|---------------|-----------------|--------|--------------|--|--|
| ¢                        | Declarere                                       | n                                                                                                    |                                                                                                    |                                                                                                    |                                 |                                                      |        |               |                 |        |              |  |  |
| W                        | eer                                             | gave i                                                                                                    | n declaratiehistorie                                                                                                    | :                                                                                                    |                                 |                                                      |        |               |                 |        |              |  |  |
| €                        | Declar                                          | atiehistorie                                                                                                    | •                                                                                                    | ,                                                                                                    |                                 |                                                      |        |               |                 |        |              |  |  |
| Pat                      | iont                                            |                                                                                                    |                                                                                                    |                                                                                                    |                                 |                                                      |        |               |                 |        |              |  |  |
| Gel<br>Dia<br>Chr<br>Eor | soortedatu<br>gnosecode<br>onisch<br>ste aandoe | ning                                                                                                    | Zorgpla<br>Declara<br>Indicati                                                                                                    | in<br>itietraject<br>o                                                                                                    |                                 |                                                      |        |               | Notitie Notitie |        |              |  |  |
|                          |                                                 | Datum                                                                                                    | Omschrieving                                                                                                    |                                                                                                    |                                 |                                                      | Vorm   | Indicatiocodo | Moderworker     | Bedrag | Status       |  |  |
| >                        | 1                                               | 03-02-2025                                                                                                    | Fsos5Z - Fysiotherapeutisch traject ten behoeve van aspecifieke (la<br>belemmerende factoren) - Zitting                                                                                                    | ige) rugklachten, zorgprofiel 3 (afwijk                                                                                                    | rend verloop van het herstel, n | net dominante aanwezigheid van psychosociale herstel | AV     | 009           |                 | € 0.00 | Coedgekeurd  |  |  |
| >                        | z                                               | 04-02-2025                                                                                                    | F1015Z - Fysiotherapeutisch traject ten behoeve van aspecifieke (la<br>belemmerende factoren) - Zitting                                                                                                    | ige) rugklachten, zorgprofiel 3 (afwijk                                                                                                    | end verloop van het herstel, n  | net dominante aanwezigheid van psychosociale herstel | AV     | 009           |                 | € 0.00 | Goedgekeurd  |  |  |
| >                        | 3                                               | 10-02-02035 F30122 - Fylotherspecifich traject fan behove van aspecifiele llagel rugklachten, zorgprofiel 3 Gifwjkend verloop van het hentel, met dominante aanwezigheid van psychosociale hentel<br>belemmeerde factoren - Zitting |                                                                                                    |                                                                                                    |                                 | net dominante aanwezigheid van psychosociale herstel | AV     | 009           |                 | € 0,00 | Goedgeleeurd |  |  |
| >                        | 4                                               | 11-02-2025                                                                                                    | Poog2 - Pysichterspectisch traject ten behoeve van aspecifieke (Lagel rugikachten, zorgprofiel 3 lafwijkend verloop van het herstel, met dominante aanwezigheid van psychosociale herstel,<br>belemmerende factoren) - Zitting |                                                                                                    |                                 |                                                      | AV     | 009           |                 | € 0.00 | Goedgekeurd  |  |  |
|                          | 5                                               | 14-02-2025                                                                                                    | F1015Z - Fysiotherapeutisch traject ten behoeve van aspecifieke Ga<br>factoren) - Zitting                                                                                                    | 1g2 - Fpickhrapwäisch traject ten behoeve van aspecifiele Bagel ragidachten, zorgportiet 3 taflejiend verloop van het hentel, met dominante aanwezigheid ven psychosociale hentels belemmerende<br>streen - ZBIng |                                 |                                                      |        |               |                 |        | Declarabel   |  |  |
|                          | 6                                               | 17-02-2025                                                                                                    | Passg - Pysicherspecifick traject len behoeve van appeofiele flagel nuplkachten, zorgorofiel 3 kalvijkend verloop van het herstel, met dominante aanwezigheid van psychosociale herstel bekemmerende<br>festoren - Zitting     |                                                                                                    |                                 |                                                      |        |               |                 | € 0.00 | Declarabel   |  |  |

## Tarieven in contract

Voor het invoeren van de tarieven voor ZorgTopics kunt u via stambestanden/jaarovergang contractenwizard uw contract wijzigen en opnieuw invoeren – deze hebben wij sinds februari 2025 beschikbaar gesteld met de tarieven voor ZorgTopics

VGZ (2025)

O De contracten 2025 van VGZ (2025) zijn al geimporteerd. (FT-VGZ-Intensief)

Wijzig contract

Het kan ook handmatig via stambestanden / verzekeraar/ contract – u kunt in het lopende contract per zorgverzekeraar de tarieven invoeren bij de F10xx variant (zonder Z)

#### LET OP: doe dit op de 073 codelijst

073F1014Fysiotherapeutisch traject ten behoeve van aspecifieke (lage)<br/>rugklachten, zorgprofiel 2 (afwijkend verloop van het herstel, zonder<br/>dominante aanwezigheid van psychosociale herstel belemmerende<br/>factoren)€ 340,00